#### ①エクスプローラーから DVD ディスクの中にある「KT」フォルダを開いてください。

| 🛔   🛃 🔜 ╤   DVD ドライブ (H:) KT202309                                                                                                    |                                   |                            |                                |            |     | -             |            | ×    |
|----------------------------------------------------------------------------------------------------|-----------------------------------|----------------------------|--------------------------------|------------|-----|---------------|------------|------|
| ファイル ホーム 共有 表示                                                                                                    |                                   |                            |                                |            |     |               |            | ^ ?  |
| ★ 100000   クイック アクセス コピー   トビン留めする   トロック アクセス   ・ビン留めする   ・ビン留のする   ・ビンコピー   ・レック アクセス   ・レック アクセス   ・レック   ・レック   ・レック   ・レック   ・レック   ・レック   ・レック   ・レック   ・レック   ・レック   ・レック   ・レック   ・レック   ・レック    ・・・・・・・・・・・・・・・・・・・・・・・・・・・・・・・・・ | 50/dt<br>移動先 ユピー先<br>削除 名前の<br>変更 | ■新しいアイテム ~<br>新しい<br>フォルダー | プロパティ<br>プロパティ<br>プロパティ<br>愛展歴 |            |     |               |            |      |
| クリップボード                                                                                                    | 整理                                | 新規                         | 開く                             | 選択         |     |               |            |      |
| ← → · ↑ 🎄 > PC > DVD ドライブ (H:) H                                                                                                    | KT202309 >                        |                            |                                |            | 5 V | 、ク DVD ドライブ   | (H:) KT20  | 0230 |
| ダウンロード ^                                                                                                    | 名前 ^                              | 更新日時                       | 種類                             | サイズ        |     |               |            |      |
| ニ. デスクトップ                                                                                                    | 🗔 кт                              | 2023/05/11 9:08            | ファイル フォルダー                     |            |     |               |            |      |
| ドキュメント                                                                                                    | SQL                               | 2023/06/21 17:30           | ファイル フォルダー                     |            |     |               |            |      |
| ■ ピクチャ                                                                                                    | Autorun.inf                       | 2023/05/11 9:08            | セットアップ情報                       | 1 KB       |     |               |            |      |
| 🗧 ビデオ                                                                                                    | Interop.WUApiLib.dll              | 2023/05/11 9:08            | アプリケーション拡張                     | 84 KB      |     |               |            |      |
|                                                                                                    | KeiShin202309_2012_1.exe.config   | 2023/06/07 11:04           | XML Configuratio               | . 4 KB     |     |               |            |      |
| □-カルディスク(C:)                                                                                                    | 🚯 KeiShin202309_2017.exe.config   | 2023/06/07 11:05           | XML Configuratio               | . 4 KB     |     | プレビューを利田できませ  | <i>h</i> . |      |
| Google Drive (D)                                                                                                    | KeiShin202309_2017_1.exe.config   | 世代: 3.50 KB                | (ML Configuratio               | . 4 KB     |     | JULI ENNICESE | /00        |      |
|                                                                                                    | 💑 SetUp.exe                       | 更新日時: 2023/06/07 11:0      | 4 アプリケーション                     | 180 KB     |     |               |            |      |
| 5 DVD (19) V1202309                                                                                                    | Ai TasukeA.ico                    | 2023/05/11 9:08            | ICO ファイル                       | 67 KB      |     |               |            |      |
| KI                                                                                                    |                                   | 2023/05/11 9:08            | Chrome HTML Do                 | . 2,879 KB |     |               |            |      |
| SQL                                                                                                    |                                   |                            |                                |            |     |               |            |      |
| 💣 ネットワーク                                                                                                    |                                   |                            |                                |            |     |               |            |      |
| · · · · · · · · · · · · · · · · · · ·                                                                                                    |                                   |                            |                                |            |     |               |            |      |
| 10 個の項目 1 個の項目を選択                                                                                                    |                                   |                            |                                |            |     |               |            |      |

#### ②フォルダ内にある「setup.exe」をダブルクリックして実行してください。

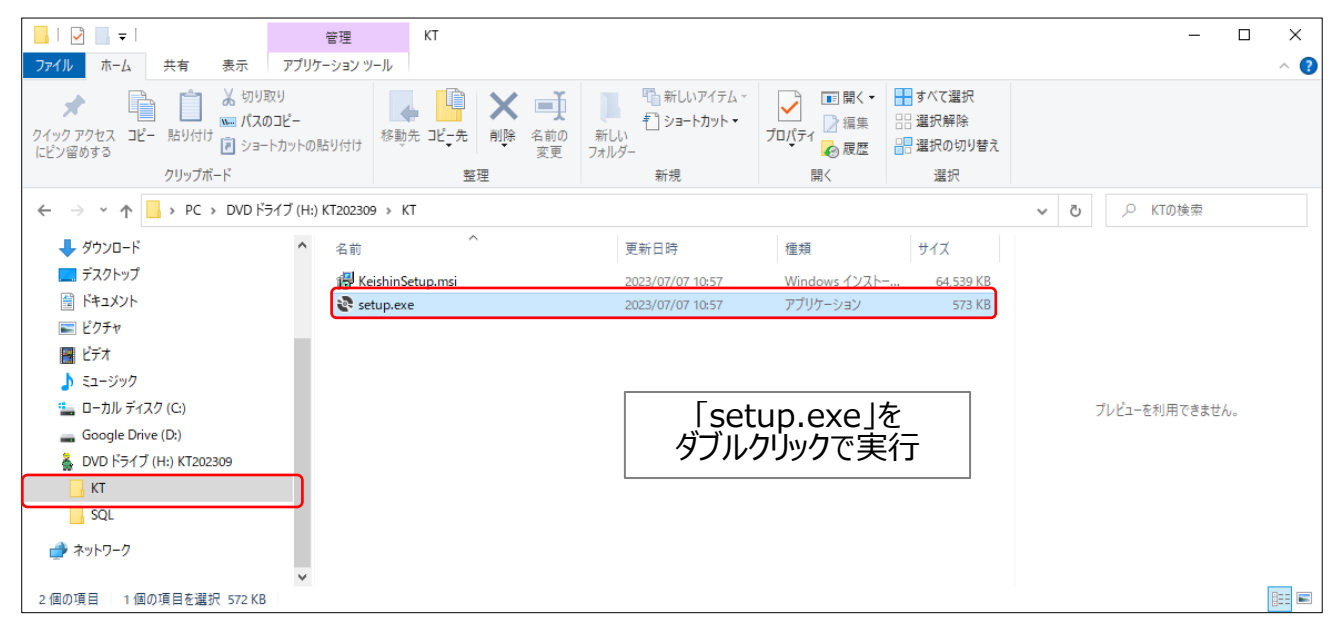

### ③次に、DVD ディスクの中にある「SQL」フォルダを開いてください。

| 🎍   🛃 🥃 =   DVD ドライブ (H:) KT202309 |                                    |                                                                                   |                                                                                              |                          |   | -                              |              | < |
|------------------------------------|------------------------------------|-----------------------------------------------------------------------------------|----------------------------------------------------------------------------------------------|--------------------------|---|--------------------------------|--------------|---|
| ファイル ホーム 共有 表示                     |                                    |                                                                                   |                                                                                              |                          |   |                                | ^            | ? |
| オンジョン・トカットの                        | お勤先 コピー先     前除 名前の     変更     フォル | <sup>1</sup> 新しいアイテム → <sup>1</sup> ショートカット → <sup>1</sup> ショートカット → <sup>1</sup> | <ul> <li>プロパティ</li> <li>プロパティ</li> <li>帰く</li> <li>帰集</li> <li>浸 編集</li> <li>必 履歴</li> </ul> | ➡ すべて選択 器 選択解除 器 選択の切り替え |   |                                |              |   |
| クリップボード                            | 整理                                 | 新規                                                                                | 開く                                                                                           | 選択                       |   |                                |              |   |
| ←      →                           | KT202309 >                         |                                                                                   |                                                                                              |                          | ~ | <ul> <li>ク DVD ドライブ</li> </ul> | (H:) KT20230 |   |
| ↓ ダウンロード ^                         | 名前 ^                               | 更新日時                                                                              | 種類                                                                                           | サイズ                      |   |                                |              |   |
| ■ デスクトップ                           | KT                                 | 2023/05/11 9:08                                                                   | ファイル フォルダー                                                                                   |                          |   |                                |              |   |
| ドキュメント                             | SQL                                | 2023/06/21 17:30                                                                  | ファイル フォルダー                                                                                   |                          |   |                                |              |   |
| ■ ピクチャ                             | Autorun.inf                        | 2023/05/11 9:08                                                                   | セットアップ情報                                                                                     | ТКВ                      |   |                                |              |   |
| 📕 ビデオ                              | Interop.WUApiLib.dll               | 2023/05/11 9:08                                                                   | アプリケーション拡張                                                                                   | 84 KB                    |   |                                |              |   |
|                                    | 🖺 KeiShin202309_2012_1.exe.config  | 2023/06/07 11:04                                                                  | XML Configuratio.                                                                            | 4 KB                     |   |                                |              |   |
| □ □ = カル = ± < 7.0 (C)             | 🗟 KeiShin202309_2017.exe.config    | 2023/06/07 11:05                                                                  | XML Configuratio.                                                                            | 4 KB                     |   | ゴレジューた利田内キ主共                   |              |   |
|                                    | 🗟 KeiShin202309_2017_1.exe.config  | 2023/06/07 11:05                                                                  | XML Configuratio.                                                                            | 4 KB                     |   | ノレビューを利用できませ                   | No           |   |
| Google Drive (D:)                  | 🛔 SetUp.exe                        | 2023/06/08 16:39                                                                  | アプリケーション                                                                                     | 180 KB                   |   |                                |              |   |
| 🎽 DVD トライフ (H:) KT202309           | AI TasukeA.ico                     | 2023/05/11 9:08                                                                   | ICO ファイル                                                                                     | 67 KB                    |   |                                |              |   |
| КТ                                 | ◎ 経審太助V202309インストール/アンインストー…       | 2023/05/11 9:08                                                                   | Chrome HTML Do.                                                                              | 2,879 KB                 |   |                                |              |   |
| , SQL                              |                                    |                                                                                   |                                                                                              |                          |   |                                |              |   |
| 💣 ネットワーク                           |                                    |                                                                                   |                                                                                              |                          |   |                                |              |   |
| ▼ 10 個の項目 1 個の項目を選択                |                                    |                                                                                   |                                                                                              |                          |   |                                |              |   |

# ④「DbRestore2017.bat」と「KT202309.BAK」をそれぞれコピーしてください。

| -   I - =   SQL                                                                                                    |                                         |                                    |                                         |                                                                |     |                 | ×   |
|----------------------------------------------------------------------------------------------------|-----------------------------------------|------------------------------------|-----------------------------------------|----------------------------------------------------------------|-----|-----------------|-----|
| <br>ファイル ホーム 共有 表示                                                                                                    |                                         |                                    |                                         |                                                                |     |                 | ^ ? |
| オートカットの見     ・     ・     ・     ・     ・     ・     ・     ・     ・     ・     ・     ・     ・     ・     ・     ・     ・     ・     ・     ・     ・     ・     ・     ・     ・     ・     ・     ・     ・     ・     ・     ・     ・     ・     ・     ・     ・     ・     ・     ・     ・     ・     ・     ・     ・     ・     ・     ・     ・     ・     ・     ・      ・      ・      ・      ・      ・      ・      ・      ・      ・      ・      ・      ・      ・      ・      ・      ・      ・      ・      ・      ・      ・      ・      ・      ・      ・      ・      ・      ・      ・      ・      ・      ・      ・      ・      ・      ・      ・      ・      ・      ・      ・      ・      ・      ・      ・      ・      ・      ・      ・      ・      ・      ・      ・      ・      ・      ・      ・      ・      ・      ・      ・      ・      ・      ・      ・      ・      ・      ・      ・      ・      ・      ・      ・      ・      ・      ・      ・      ・      ・      ・      ・      ・      ・      ・      ・      ・      ・      ・      ・      ・      ・      ・      ・      ・      ・      ・      ・      ・      ・      ・      ・      ・      ・      ・      ・      ・      ・      ・      ・      ・      ・      ・      ・      ・      ・      ・      ・      ・      ・      ・      ・      ・      ・      ・      ・      ・      ・      ・      ・      ・      ・      ・      ・      ・      ・      ・      ・      ・      ・      ・      ・      ・      ・      ・      ・      ・      ・      ・      ・      ・      ・      ・      ・      ・      ・      ・      ・      ・      ・      ・      ・      ・      ・      ・      ・      ・      ・      ・      ・      ・      ・      ・      ・      ・      ・      ・      ・      ・      ・      ・      ・      ・      ・      ・      ・      ・      ・      ・      ・      ・      ・      ・      ・      ・      ・      ・      ・      ・      ・      ・     ・      ・     ・      ・      ・      ・      ・      ・      ・      ・      ・      ・      ・      ・      ・      ・      ・      ・      ・      ・      ・      ・      ・      ・      ・      ・      ・      ・      ・      ・      ・      ・      ・      ・      ・      ・      ・      ・      ・     ・      ・      ・      ・      ・      ・     ・ |                                         | 「猫 新しいアイテム →<br>む ショートカット →<br>ルダー | 「□」 「 「 」 「 」 「 」 「 」 「 」 「 」 「 」 「 」 「 | <ul> <li>■ すべて選択</li> <li>□ 選択解除</li> <li>□ 選択の切り替え</li> </ul> |     |                 |     |
| クリップボード                                                                                                    | 整理                                      | 新規                                 | 開く                                      | 選択                                                             |     |                 |     |
| ← → · ↑ - PC → DVD ドライブ (H:)                                                                                                    | KT202309 > SQL                          |                                    |                                         |                                                                | ~ č | ・<br>の SQLの検索   |     |
| > 🖊 ダウンロード 🔷                                                                                                    | 名前                                      | 更新日時                               | 種類                                      | サイズ ^                                                          |     |                 |     |
| > 🔜 デスクトップ                                                                                                    | Check Net Ver.cmd                       | 2023/05/11 9:08                    | Windows コマンド                            | 8 KB                                                           |     |                 |     |
| > 🗐 ドキュメント                                                                                                    | DbRestore.bat                           | 2023/06/07 10:05                   | Windows パッチ ファ                          | 1 KB                                                           |     |                 |     |
| > 📰 ピクチャ                                                                                                    | DbRestore1.bat                          | 2023/06/07 10:05                   | Windows パッチ ファ                          | 1 KB                                                           |     |                 |     |
| > 🖪 ビデオ                                                                                                    | DbRestore2017.bat                       | 2023/06/07 10:05                   | Windows バッチ ファ                          | 1 KB                                                           |     |                 |     |
| > b 51-3797                                                                                                    | DbRestore2017 1.bat                     | 2023/06/07 10:06                   | Windows バッチ ファ                          | 1 KB                                                           |     |                 |     |
|                                                                                                    | KT202309.BAK                            | 2023/06/21 17:28                   | BAK ファイル                                | 29,944 KB                                                      |     | プレビューを利用できません   |     |
|                                                                                                    | 🖳 SQL Server Management Studio 2017-Set | 2023/05/11 9:22                    | アプリケーション                                | 834,558 KB                                                     |     | VVL4 Ennicedens |     |
| Google Drive (D:)                                                                                                    | 🔀 SQLEXPR_x64_JPN.exe                   | 2023/05/11 9:15                    | アプリケーション                                | 327,246 KB                                                     |     |                 |     |
| VD 1717 (H:) K1202309                                                                                                    | 🔀 SQLEXPR_x86_JPN.exe                   | 2023/05/11 9:10                    | アプリケーション                                | 287,581 KB                                                     |     |                 |     |
| КТ                                                                                                    | 🔀 SQLEXPR2017_x64_JPN.exe               | 2023/05/11 9:11                    | アプリケーション                                | 301,963 KB                                                     |     |                 |     |
| SQL                                                                                                    | SQLManagementStudio_x86_JPN.exe         | 2023/05/11 9:15                    | アプリケーション                                | 671,181 KB                                                     |     |                 |     |
| > → ネットワーク                                                                                                    | SQLsetup2012ExSP2.bat                   | 2023/05/11 9:08                    | Windows バッチ ファ                          | 5 KB                                                           |     |                 |     |
| v -                                                                                                    | COI                                     | 2022/05/11 0-08                    | we see that the                         | 1 VD *                                                         |     |                 |     |
| 14 個の項目 2 個の項目を選択 29.2 MB                                                                                                    |                                         |                                    |                                         |                                                                |     |                 |     |

(Ctrlを押しながら左クリックすることで、複数選択が可能です。)

⑤C:ドライブの「Keishin」フォルダを開いてください。

| 📙   🕑 📙 🖛   KeiShin                  |                       |                             |                    |         |      | -             |       | ×            |
|--------------------------------------|-----------------------|-----------------------------|--------------------|---------|------|---------------|-------|--------------|
| ファイル ホーム 共有 表示                       |                       |                             |                    |         |      |               |       | ^ <b>?</b>   |
| ★ 切り取り<br>クイックアクセス にどン留めする           | 移動先 コピー先 削除 名前の<br>変更 | ● 新しいアイテム マ<br>新しい<br>フォルダー | レ<br>プロパディ 1000 展歴 |         |      |               |       |              |
| クリップボード                              | 整理                    | 新規                          | 開く                 | 選択      |      |               |       |              |
| ← → × ↑ 📙 → PC → ローカル ディスク (C:) → Ke | eiShin →              |                             |                    |         | ٽ ~  | , C KeiShinの検 | 媡     |              |
| > 📕 ビデオ 🔷 名前                         | ^                     | 更新日時                        | 種類                 | サイズ ^   |      |               |       |              |
| > 🎝 ミュージック                           | ataBase               | 2023/07/07 17:43            | ファイル フォルダー         |         |      |               |       |              |
| ✓ ニュローカルディスク(C:)                     | ataBaseMeijin202205   | 2022/05/26 15:06            | ファイル フォルダー         |         |      |               |       |              |
| > 8b5e1b6eff78913da530768e K         | T201804               | 2022/05/11 12:03            | ファイル フォルダー         |         |      |               |       |              |
| > d7776cc9acecdcd86f8d82bbf9fd8e     | T201906               | 2022/11/01 14:37            | ファイル フォルダー         |         |      |               |       |              |
| Excelアプリ K                           | T202004               | 2022/11/01 15:15            | ファイル フォルダー         |         |      |               |       |              |
| > Intel                              | T202012               | 2022/11/01 15:16            | ファイル フォルダー         |         | プレビュ | ーを表示するファイルを注  | 選択します | F.,          |
| Kaishin                              | T202104               | 2022/11/01 15:17            | ファイル フォルダー         |         |      |               |       |              |
| KI KI                                | T202205               | 2023/02/10 11:05            | ファイル フォルダー         |         |      |               |       |              |
| > NetCore                            | T202301               | 2023/03/03 14:45            | ファイル フォルダー         |         |      |               |       |              |
| PerfLogs K                           | T202309               | 2023/07/07 17:43            | ファイル フォルダー         |         |      |               |       |              |
| > Program Files                      | bRestore.bat          | 2021/03/23 14:19            | Windows バッチ ファ     | 1 KB    |      |               |       |              |
| > Program Files (x86)                | eishinBook.ico        | 2013/05/20 11:35            | ICO ファイル           | 355 KB  |      |               |       |              |
| Scan2 V                              | r:                    | 2021/02/10 12:20            | 100 7571           | 17 VD • |      |               |       |              |
| 26 個の項目                              |                       |                             |                    |         |      |               |       | ]== <b>E</b> |

⑥コピーした「DbRestore2017.bat」と「KT202309.BAK」を貼り付けください。
 「Keishin」の中に張り付けた「DbRestore2017.bat」をダブルクリックで実行してください。

|                                                   |                                    |                                          |                                                                                |                          |        |             | ]          |
|---------------------------------------------------|------------------------------------|------------------------------------------|--------------------------------------------------------------------------------|--------------------------|--------|-------------|------------|
| 📙 🖂 🚽 🗸 KeiShin                                   |                                    |                                          |                                                                                |                          |        | — C         |            |
| ファイル ホーム 共有 表示                                    |                                    |                                          |                                                                                |                          |        |             | ~ <b>?</b> |
| オ 切り取り     マイックアクセス     コピー 貼り付け     ショートカットの貼り付け | 移動先 ピー先         削除 名前の<br>変更       | ■ 新しいアイテム・<br>新しい<br>オーショートカット・<br>フォルダー | レンジェンジェンジェンジェンジェンジェンジェンジェンジェンジェンジェンジョン 「「「「」」「「」」「「」」「「」」「「」」「「」」「」」「「」」「」」「」」 | ■ すべて選択 □ 選択解除 □ 選択の切り替え |        |             |            |
| クリップボード                                           | 整理                                 | 新規                                       | 開く                                                                             | 選択                       |        |             |            |
| ← → × ↑ 🔒 > PC > ローカル ディスク(C:) > Ke               | eiShin                             |                                          |                                                                                |                          | ې ق    | KeiShinの検索  |            |
| 骗 ローカル ディスク (C:) 🔷 名前                             | ^                                  | 更新日時                                     | 種類                                                                             | サイズ ^                    |        |             |            |
| 8b5e1b6eff78913da530768e                          | bRestore2017.bat                   | 2023/06/07 10:05                         | Windows バッチ ファ                                                                 | 1 КВ                     |        |             |            |
| d7776cc9acecdcd86f8d82bbf9fd8e                    | eishinBook.ico                     | 2013/05/20 11:35                         | ICO ファイル                                                                       | 355 KB                   |        |             |            |
| Excelアプリ Mi K                                     | T.ico                              | [DhPos                                   | toro2017                                                                       | hat læ                   |        |             |            |
| Intel                                             | T201804.BAK                        | I DURES<br>KŤI                           | しりしょうです                                                                        |                          |        |             |            |
| KeiShin                                           | T201906.BAK                        | シノハ                                      | レクリツク ビヨ                                                                       | €1丁                      |        |             |            |
| NetCare                                           | T202004.BAK                        |                                          |                                                                                |                          | 11,17- | お利田できません    |            |
| NetCore                                           | T202012.BAK                        | 2020/11/30 14:20                         | BAK ファイル                                                                       | 17,233 KB                | 7761   | 24JM COREN. |            |
| PerfLogs                                          | T202104.BAK                        | 2021/04/30 13:21                         | BAK ファイル                                                                       | 19,793 KB                |        |             |            |
| Program Files                                     | T202309.BAK                        | 2023/06/21 17:28                         | BAK ファイル                                                                       | 29,944 KB                |        |             |            |
| Program Files (x86)                               | c_sp_K1202004_Reset_KaishaShokuinS | u 2020/08/21 19:20                       | Microsoft SQL Ser                                                              | 37 KB                    |        |             |            |
| Scan2                                             | emoteSupport.ico                   | 2013/05/20 11:38                         | ICO ファイル                                                                       | 401 KB                   |        |             |            |
| tmp.                                              | estoreKT2016.BAT                   | 2016/05/17 15:49                         | Windows バッチ ファ                                                                 | 1 KB                     |        |             |            |
| inp inp                                           | estoreKT2016.S 種類: Windows パッチ     | ファイル 2016/05/17 15:50                    | Microsoft SQL Ser.                                                             | . 1 KB 🗡                 |        |             |            |
| usr V K                                           | サイズ: 674 バイト                       |                                          |                                                                                | >                        |        |             |            |
| 28 個の項目 2 個の項目を選択 29.2 MB                         | 更新日時: 2016/05/17                   | 15:49                                    |                                                                                |                          |        |             |            |

以上でインストール処理は終了です。

※⑥までの処理を実行しても正常に終了しない場合は、C:ドライブの「KeiShin」内に、「DataBase」のフォルダが作成されているか確認してください。無い場合には新規で作成してください。

| 📙   🕑 📑 🖛   KeiShin                                                                                                    |                          |                                   |                                                                      |       |     | - 0            | ×          |
|----------------------------------------------------------------------------------------------------|--------------------------|-----------------------------------|----------------------------------------------------------------------|-------|-----|----------------|------------|
| ファイル ホーム 共有 表示                                                                                                    |                          |                                   |                                                                      |       |     |                | ^ <b>?</b> |
| オートカットの貼り付け     オリの     オリの     オリ     オリの     オリの     オリの     オリの     オリの     オリの     オリの     オリの     オリの     オリの     オリの     オリの     オリの     オリの     オリの     オリの     オリの     オリの     オリの     オリの     オリの     オリの     オリの     オリの     オリの     オリの     オリの     オリの     オリの     オリの     オリ     オリの     オリの     オリの     オリの     オリの     オリの     オリの     オリの     オリ     オリの     オリの     オリ     オリ     オリ     オリ     オリ     オリ     オリ     オリ     オリ     オリ     オリ     オリ     オリ     オリ     オリ     オリ     オリ     オリ     オリ     オリ | 移動先 コビー先 削除 名前の<br>変更    | ● 新しいアイテム・<br>新しい<br>オレい<br>フォルダー | <ul> <li>プロパティ</li> <li>プロパティ</li> <li>浸 編集</li> <li>浸 履歴</li> </ul> |       |     |                |            |
| クリップボード                                                                                                    | 整理                       | 新規                                | 開く                                                                   | 選択    |     |                |            |
| ← → ∽ ↑ 📴 > PC > ローカルディスク(C:) > Ke                                                                                                    | eiShin >                 |                                   |                                                                      |       | ٽ ~ | ,○ KeiShinの検索  |            |
| Intel ^ 名前                                                                                                    | ^                        | 更新日時                              | 種類                                                                   | サイズ ^ |     |                |            |
| 📙 KeiShin                                                                                                    | DataBase                 | 2023/07/07 17:43                  | ファイル フォルダー                                                           |       |     |                |            |
| DataBase D                                                                                                    | ataBaseMeijin202205      | 2022/05/26 15:06                  | ファイル フォルダー                                                           |       |     |                |            |
| DataBaseMeijin202205                                                                                                    | T201804                  | 2022/05/11 12:03                  | ファイル フォルダー                                                           |       |     |                |            |
| KT201804                                                                                                    | T201906                  | 2022/11/01 14:37                  | ファイル フォルダー                                                           |       |     |                |            |
| KT201906                                                                                                    | T202004                  | 2022/11/01 15:15                  | ファイル フォルダー                                                           |       |     |                |            |
| KT202004                                                                                                    | T202012                  | 2022/11/01 15:16                  | ファイル フォルダー                                                           |       |     | プレビューを利用できません。 |            |
| KT202012                                                                                                    | T202104                  | 2022/11/01 15:17                  | ファイル フォルダー                                                           |       |     |                |            |
| KT202104                                                                                                    | T202205 作成日時: 2021/10/15 | 5 10:20                           |                                                                      |       |     |                |            |
| KT202104                                                                                                    | T202301 サイズ: 98.7 MB     | ources Script                     | · フォルター                                                              |       |     |                |            |
| K1202205                                                                                                    | (1202309) ファイル:(株)ネットコア・ | リモートサポート, ActiveReports.Ch        | hart.dll,                                                            | - 1/2 |     |                |            |
| K1202301                                                                                                    | bRestore.bat             | 2021/05/25 14:19                  | windows ハッナ ノア.                                                      | 1 KB  |     |                |            |
| KT202309                                                                                                    | /DKestore2017.Dat        | 2023/06/07 10:05                  | windows ハッナ ノア.                                                      | 1 KB  |     |                |            |
| NetCore V K                                                                                                    |                          |                                   |                                                                      | >     |     |                | _          |
| 28 個の項目 1 個の項目を選択                                                                                                    |                          |                                   |                                                                      |       |     |                |            |

## フォルダを作成後、「DbRestore2017.bat」を実行してください。

| □ I I I マ I マ I<br>ファイル ホーム 共有 表示 アプリケ | 管理 KeiShin                           |                          |                                                                                                  |             | - □ ×                       |
|----------------------------------------|--------------------------------------|--------------------------|--------------------------------------------------------------------------------------------------|-------------|-----------------------------|
|                                        |                                      | 「品新しいアイテム▼               | □ 開く - □ 開く - □ 開く - □ 「 開く - □ 「 「 開く - □ 「 「 「 「 編集 □ □ 」「 「 「 「 一 一 一 一 一 一 一 一 一 一 一 一 一 一 一 | - すべて選択<br> |                             |
| クリップボード                                | 整理                                   | 新規                       | 開く                                                                                               | 選択          |                             |
| ← → ヾ ↑ 🔒 > PC > ローカル ディスク (C          | C:) → KeiShin                        |                          |                                                                                                  |             | ✓ ひ KeiShinの検索              |
| d7776cc9acecdcd86f8d82bbf9fd8e ^       | 名前 ^ KT202301                        | 更新日時<br>2023/03/03 14:45 | 種類<br>ファイル フォルター                                                                                 | サイズ ^       | @ECHO OFF                   |
|                                        | KT202309                             | 2023/07/07 17:43         | ファイル フォルダー                                                                                       |             | CLS                         |
|                                        | DbRestore.bat                        | 2021/03/23 14:19         | Windows バッチ ファ                                                                                   | 1 KB        | salemd -S                   |
| KeiShin                                | DbRestore2017.bat                    | 2023/06/07 10:05         | Windows バッチ ファ                                                                                   | 1 KB        | sqienia 5.                  |
| DataBase                               | Al KeishinBook.ico                   | 2013/05/20 11:35         | にのファイル                                                                                           | 355 KB      | ¥NCINSTANCE2017 -Usa -      |
| DataBaseMeijin202205                   | Af KT.ico                            | 2021/03/10 13:20         | ICO ファイル                                                                                         | 17 KB       | P DbmcPace -O "PESTOPE      |
| KT201804                               | KT201804.BAK                         | 2018/02/07 15:58         | BAK ファイル                                                                                         | 13,080 KB   | 1.DDITISI das Q RESTORE     |
| KT201906                               | KT201906.BAK                         | 2019/04/15 16:22         | BAK ファイル                                                                                         | 13,848 KB   | DATABASE [KT202309] FROM    |
| KT202004                               | KT202004.BAK                         | 2020/03/04 12:43         | BAK ファイル                                                                                         | 15,253 KB   | DISK = N'% add % app        |
| KT202012                               | KT202012.BAK                         | 2020/11/30 14:20         | BAK ファイル                                                                                         | 17,233 KB   |                             |
| KT202104                               | KT202104.BAK                         | 2021/04/30 13:21         | BAK ファイル                                                                                         | 19,793 KB   | ¥KT202309.BAK' WITH FILE =  |
| KT202104                               | KT202309.BAK                         | 2023/06/21 17:28         | BAK ファイル                                                                                         | 29,944 KB   | 1 MOVE N'KT202309 Data' TO  |
| K1202205                               | nc_sp_KT202004_Reset_KaishaShokuinSu | 2020/08/21 19:20         | Microsoft SQL Ser                                                                                | 37 KB 🗸     | 1, POVE N R 202309_Data 10  |
| KT202301                               | <                                    |                          |                                                                                                  | >           | N'C:¥Keishin¥Database 🛛 🗸 🗸 |
| 28 個の項目   1 個の項目を選択 464 バイト            |                                      |                          |                                                                                                  |             |                             |